## **Tutoriel comment se connecter à Bwetamel avec son EIM**

| 1) Aller sur  | 2)                       | 3) Cliquer sur Paramètres                                                                                                    | 4) Cliquer sur « ajouter un                               | 5) Sélectionner                                                                         |
|---------------|--------------------------|----------------------------------------------------------------------------------------------------|-----------------------------------------------------------|-----------------------------------------------------------------------------------------|
| l'application | Cliquer sur les 3 barres |                                                                                                    | compte »                                                  |                                                                                         |
| Gmail         | Cliquer sur les 3 barres | 20:04 ■ M • •       Image: Sector of the sector of the sect | Compte »<br>20:05 ■ № • • • • • • • • • • • • • • • • • • | 20:05 ■ № • •<br>M<br>Configurer v<br>messagerie<br>G Google<br>© Outlook, Hotmail et L |
|               |                          | Archives                                                                                                    |                                                           | 🎽 Yahoo                                                                                 |
|               |                          | Brouillon dica<br>Corbeille                                                                                                    |                                                           | Exchange et Office 3                                                                    |
|               | Nouveau message          | Envoyer                                                                                                    | *<br>*                                                    | Autre                                                                                   |
|               |                          | APPLICATIONS GOOGLE                                                                                                    |                                                           |                                                                                         |
|               | 10) III O <              | د الله الله الله الله الله الله الله الل                                                                                                    |                                                           |                                                                                         |
|               |                          | <ul> <li>Aide et commentaires</li> <li>essage</li> <li>essage</li> <li>ge 8 sept.</li> </ul>                                                                                                    |                                                           |                                                                                         |
|               |                          |                                                                                                    |                                                           | III O                                                                                   |

Après le chargement du compte, dans serveur sortant, saisir smtps.ac-guadeloupe.fr

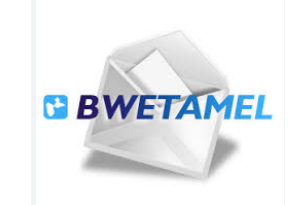

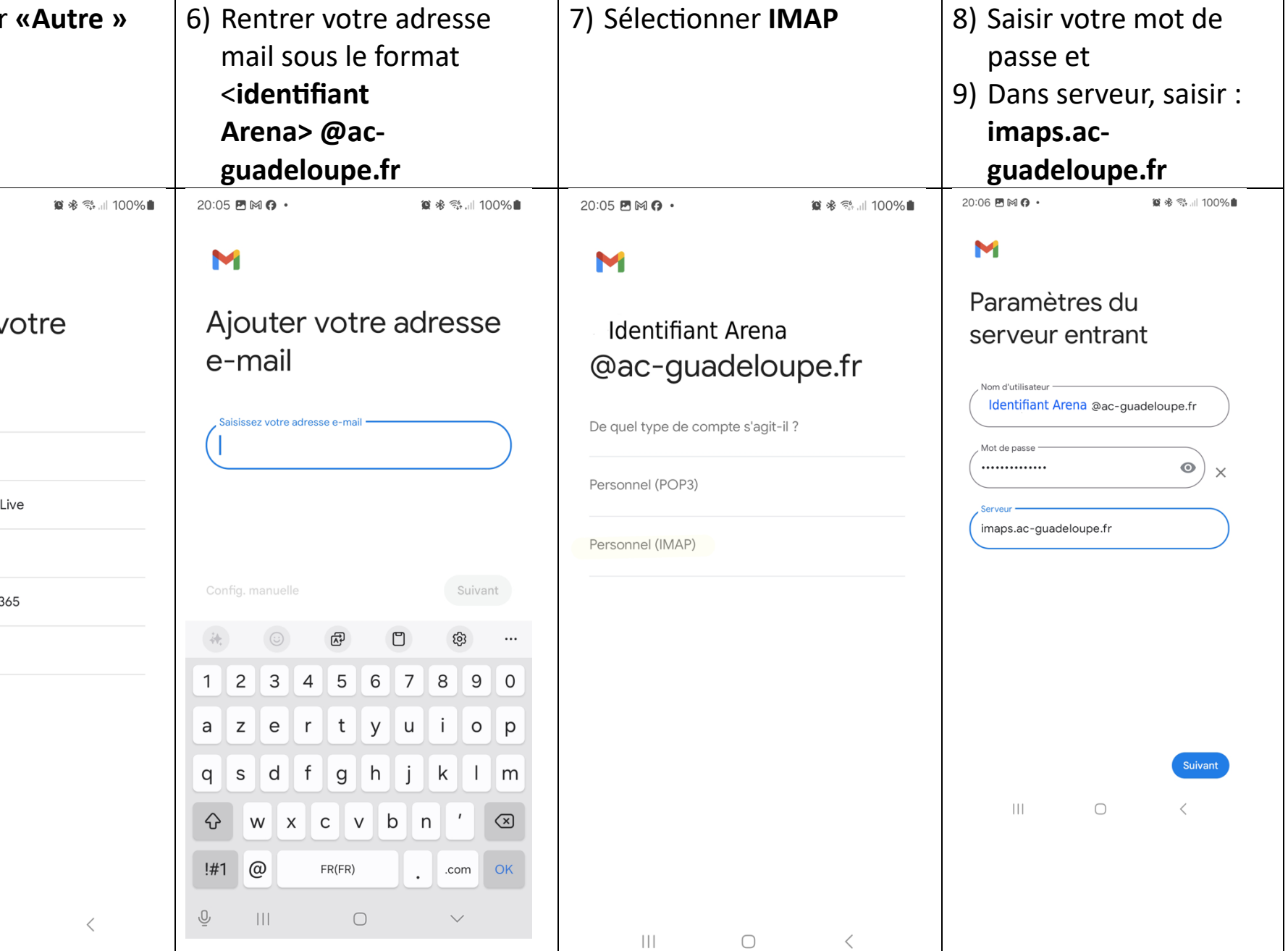